# Instructions for creating an importable file

The following sets of instructions are applicable more for large firms who have a large number of payments e.g. more than 25, and to those who already have existing payment files. For those firms that have a small number of payments to be made, there is a function in Online Business Banking called, 'Manage Multiple Payment Templates', where a template can be created and re-used whenever needed via the Online Banking platform.

## Introduction:

You can set up Multiple Payments using a file of payments in a system external to Online Banking, and import it into the Online Banking application. When the file has been imported, the payments appear in the Payments list in the same way as payments created manually through the 'Set up a new Bulk payment' functionality. Imported payments can later be amended and deleted in the same way as other payments.

## Step 1: What should the file include?

Top row (Row 1):

You should include:

- Column A, type in PAYMENT
- Column B, type in HEADER
- Column C, type in the date that you will import the file, in the format: ddmmyyyy
- Column D, type in your preferred payment reference
- Column E, type in a file sequence number, an integer from 1 to 9999 inclusive (this is the number of the uploads you have made)

This is an example of how your excel file should look up to this point:

|   | A       | В      | С        | D            | E | F | G | Н | J |
|---|---------|--------|----------|--------------|---|---|---|---|---|
| 1 | PAYMENT | HEADER | 20082013 | BACS19082013 | 1 |   |   |   |   |
| 2 |         |        |          |              |   |   |   |   |   |
| 3 |         |        |          |              |   |   |   |   |   |
| 4 |         |        |          |              |   |   |   |   |   |
| 5 |         |        |          |              |   |   |   |   |   |
| 6 |         |        |          |              |   |   |   |   |   |

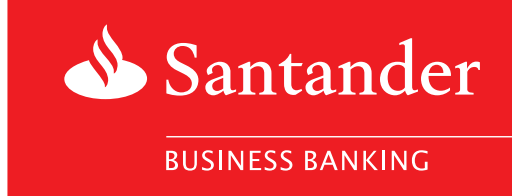

### **Payments section:**

#### You should include:

- Column A, type in PAYMENT
- Column B, type in MULTIBACS
- Column C, type in the 6 digit sort code and 8 digit account number of your account (with no spaces or dashes and must be the same account for all payments)
- Column D, type in the payee's name (maximum of 35 characters and no special characters except "&", "-" and "/") e.g. John Smith
- Column E, type in the payee's sort code (with no spaces or dashes)
- Column F, type in the payee's account number (with no spaces or dashes)

- Column G, type in the amount you want to pay in this format: 15.20
- Column H, type in the day you want the payment to debit your account in the format ddmmyyyy (the date must be the same for all payees)
- Column I, type in the payee's payment reference (maximum of 35 characters and no special characters except "&", "-" and "/") e.g. employee wage

#### Important:

- When typing in the sort codes and account numbers make sure the o's do not disappear. If they do, please enter ' before the digits e.g. '090126
- You are only able to make up to 9999 payments per file

For each payment you wish to make, create a new row and use the outlined instructions above.

This is an example of how your excel file should look at this point, the number of rows dependent on the number of payments you set up:

| 2  | PAYMENT | MULTIBACS | 12345611111111 | ABC LTD  | 654321 | 98765432 | 78.72  | 17102013 | REFERENCE |
|----|---------|-----------|----------------|----------|--------|----------|--------|----------|-----------|
| 3  | PAYMENT | MULTIBACS | 12345611111111 | DEF LTD  | 654321 | 98765432 | 131.92 | 17102013 | REFERENCE |
| 4  | PAYMENT | MULTIBACS | 12345611111111 | GHI LTD  | 654321 | 98765432 | 393.61 | 17102013 | REFERENCE |
| 5  | PAYMENT | MULTIBACS | 12345611111111 | JKL LTD  | 654321 | 98765432 | 183.56 | 17102013 | REFERENCE |
| 6  | PAYMENT | MULTIBACS | 12345611111111 | MNO LTD  | 654321 | 98765432 | 162    | 17102013 | REFERENCE |
| 7  | PAYMENT | MULTIBACS | 12345611111111 | PQR LTD  | 654321 | 98765432 | 594    | 17102013 | REFERENCE |
| 8  | PAYMENT | MULTIBACS | 12345611111111 | STW LTD  | 654321 | 98765432 | 88.8   | 17102013 | REFERENCE |
| 9  | PAYMENT | MULTIBACS | 12345611111111 | XYZ LTD  | 654321 | 98765432 | 90     | 17102013 | REFERENCE |
| 10 | PAYMENT | MULTIBACS | 12345611111111 | ABCD LTD | 654321 | 98765432 | 69.95  | 17102013 | REFERENCE |
| 11 | PAYMENT | MULTIBACS | 12345611111111 | ABCD LTD | 654321 | 98765432 | 549.78 | 17102013 | REFERENCE |
| 12 | PAYMENT | MULTIBACS | 12345611111111 | DEFG LTD | 654321 | 98765432 | 128.18 | 17102013 | REFERENCE |
| 13 | PAYMENT | MULTIBACS | 12345611111111 | GHIJ LTD | 654321 | 98765432 | 1050   | 17102013 | REFERENCE |
| 14 | PAYMENT | MULTIBACS | 12345611111111 | JKLM LTD | 654321 | 98765432 | 162    | 17102013 | REFERENCE |
| 15 | PAYMENT | MULTIBACS | 12345611111111 | MNOP LTD | 654321 | 98765432 | 164.02 | 17102013 | REFERENCE |
| 16 | PAYMENT | MULTIBACS | 12345611111111 | PQRS LTD | 654321 | 98765432 | 535.84 | 17102013 | REFERENCE |
| 17 | PAYMENT | MULTIBACS | 12345611111111 | STWX LTD | 654321 | 98765432 | 23.76  | 17102013 | REFERENCE |
| 18 | PAYMENT | MULTIBACS | 12345611111111 | XYZA LTD | 654321 | 98765432 | 363.6  | 17102013 | REFERENCE |
| 19 | PAYMENT | MULTIBACS | 12345611111111 | ABCD LTD | 654321 | 98765432 | 660    | 17102013 | REFERENCE |
| 20 | PAYMENT | MULTIBACS | 12345611111111 | ABCD LTD | 654321 | 98765432 | 1064.4 | 17102013 | REFERENCE |
| 21 | PAYMENT | MULTIBACS | 12345611111111 | DEFG LTD | 654321 | 98765432 | 334.37 | 17102013 | REFERENCE |
| 22 | PAYMENT | MULTIBACS | 12345611111111 | GHIJ LTD | 654321 | 98765432 | 34.5   | 17102013 | REFERENCE |
| 23 | PAYMENT | MULTIBACS | 12345611111111 | JKLM LTD | 654321 | 98765432 | 800.58 | 17102013 | REFERENCE |
| 24 | PAYMENT | MULTIBACS | 12345611111111 | MNOP LTD | 654321 | 98765432 | 302.04 | 17102013 | REFERENCE |
| 25 | PAYMENT | MULTIBACS | 12345611111111 | PQRS LTD | 654321 | 98765432 | 178.46 | 17102013 | REFERENCE |
| 26 | PAYMENT | MULTIBACS | 12345611111111 | STWX LTD | 654321 | 98765432 | 212.81 | 17102013 | REFERENCE |
| 27 | PAYMENT | MULTIBACS | 12345611111111 | XYZA LTD | 654321 | 98765432 | 1495.9 | 17102013 | REFERENCE |
| 28 | PAYMENT | MULTIBACS | 12345611111111 | GHIJ LTD | 654321 | 98765432 | 1530   | 17102013 | REFERENCE |
| 29 | PAYMENT | MULTIBACS | 12345611111111 | JKLM LTD | 654321 | 98765432 | 562.8  | 17102013 | REFERENCE |
| 30 | PAYMENT | MULTIBACS | 12345611111111 | MNOP LTD | 654321 | 98765432 | 358.78 | 17102013 | REFERENCE |
| 31 | PAYMENT | MULTIBACS | 12345611111111 | PQRS LTD | 654321 | 98765432 | 743.22 | 17102013 | REFERENCE |
| 32 | PAYMENT | MULTIBACS | 12345611111111 | STWX LTD | 654321 | 98765432 | 278.6  | 17102013 | REFERENCE |
| 33 | PAYMENT | MULTIBACS | 12345611111111 | XYZA LTD | 654321 | 98765432 | 332.62 | 17102013 | REFERENCE |
| 34 | PAYMENT | MULTIBACS | 12345611111111 | ABCD LTD | 654321 | 98765432 | 420    | 17102013 | REFERENCE |
| 35 | PAYMENT | MULTIBACS | 12345611111111 | ABCD LTD | 654321 | 98765432 | 34.38  | 17102013 | REFERENCE |

## You should include:

- Column A, type in PAYMENT
- Column B, type in TRAILER
- Column C, type in the total value of all the payments included in the spreadsheet
- Column D, type in the total number of payments to be made

This is an example of how your excel file should look at this point, the number of rows dependent on the number of payments you set up:

| 2  | PAYMENT | MULTIBACS | 12345611111111 | ABC LTD  | 6  | 54321 | 98765432 | 78.72  | 17102013 | REFERENCE |
|----|---------|-----------|----------------|----------|----|-------|----------|--------|----------|-----------|
| 3  | PAYMENT | MULTIBACS | 12345611111111 | DEF LTD  | 6  | 54321 | 98765432 | 131.92 | 17102013 | REFERENCE |
| 4  | PAYMENT | MULTIBACS | 12345611111111 | GHI LTD  | 6  | 54321 | 98765432 | 393.61 | 17102013 | REFERENCE |
| 5  | PAYMENT | MULTIBACS | 12345611111111 | JKL LTD  | 6  | 54321 | 98765432 | 183.56 | 17102013 | REFERENCE |
| 6  | PAYMENT | MULTIBACS | 12345611111111 | MNO LTD  | 6  | 54321 | 98765432 | 162    | 17102013 | REFERENCE |
| 7  | PAYMENT | MULTIBACS | 12345611111111 | PQR LTD  | 6  | 54321 | 98765432 | 594    | 17102013 | REFERENCE |
| 8  | PAYMENT | MULTIBACS | 12345611111111 | STW LTD  | 6  | 54321 | 98765432 | 88.8   | 17102013 | REFERENCE |
| 9  | PAYMENT | MULTIBACS | 12345611111111 | XYZ LTD  | 6  | 54321 | 98765432 | 90     | 17102013 | REFERENCE |
| 10 | PAYMENT | MULTIBACS | 12345611111111 | ABCD LTD | 6  | 54321 | 98765432 | 69.95  | 17102013 | REFERENCE |
| 11 | PAYMENT | MULTIBACS | 12345611111111 | ABCD LTD | 6  | 54321 | 98765432 | 549.78 | 17102013 | REFERENCE |
| 12 | PAYMENT | MULTIBACS | 12345611111111 | DEFG LTD | 6  | 54321 | 98765432 | 128.18 | 17102013 | REFERENCE |
| 13 | PAYMENT | MULTIBACS | 12345611111111 | GHU LTD  | 6  | 54321 | 98765432 | 1050   | 17102013 | REFERENCE |
| 14 | PAYMENT | MULTIBACS | 12345611111111 | JKLM LTD | 6  | 54321 | 98765432 | 162    | 17102013 | REFERENCE |
| 15 | PAYMENT | MULTIBACS | 12345611111111 | MNOP LTD | 6  | 54321 | 98765432 | 164.02 | 17102013 | REFERENCE |
| 16 | PAYMENT | MULTIBACS | 12345611111111 | PQRS LTD | 6  | 54321 | 98765432 | 535.84 | 17102013 | REFERENCE |
| 17 | PAYMENT | MULTIBACS | 12345611111111 | STWX LTD | 6  | 54321 | 98765432 | 23.76  | 17102013 | REFERENCE |
| 18 | PAYMENT | MULTIBACS | 12345611111111 | XYZA LTD | 6  | 54321 | 98765432 | 363.6  | 17102013 | REFERENCE |
| 19 | PAYMENT | MULTIBACS | 12345611111111 | ABCD LTD | 6  | 54321 | 98765432 | 660    | 17102013 | REFERENCE |
| 20 | PAYMENT | MULTIBACS | 12345611111111 | ABCD LTD | 6  | 54321 | 98765432 | 1064.4 | 17102013 | REFERENCE |
| 21 | PAYMENT | MULTIBACS | 12345611111111 | DEFG LTD | 6  | 54321 | 98765432 | 334.37 | 17102013 | REFERENCE |
| 22 | PAYMENT | MULTIBACS | 12345611111111 | GHIJ LTD | 6  | 54321 | 98765432 | 34.5   | 17102013 | REFERENCE |
| 23 | PAYMENT | MULTIBACS | 12345611111111 | JKLM LTD | 6  | 54321 | 98765432 | 800.58 | 17102013 | REFERENCE |
| 24 | PAYMENT | MULTIBACS | 12345611111111 | MNOP LTD | 6  | 54321 | 98765432 | 302.04 | 17102013 | REFERENCE |
| 25 | PAYMENT | MULTIBACS | 12345611111111 | PQRS LTD | 6  | 54321 | 98765432 | 178.46 | 17102013 | REFERENCE |
| 26 | PAYMENT | MULTIBACS | 12345611111111 | STWX LTD | 6  | 54321 | 98765432 | 212.81 | 17102013 | REFERENCE |
| 27 | PAYMENT | MULTIBACS | 12345611111111 | XYZA LTD | 6  | 54321 | 98765432 | 1495.9 | 17102013 | REFERENCE |
| 28 | PAYMENT | MULTIBACS | 12345611111111 | GHIJ LTD | 6  | 54321 | 98765432 | 1530   | 17102013 | REFERENCE |
| 29 | PAYMENT | MULTIBACS | 12345611111111 | JKLM LTD | 6  | 54321 | 98765432 | 562.8  | 17102013 | REFERENCE |
| 30 | PAYMENT | MULTIBACS | 12345611111111 | MNOP LTD | 6  | 54321 | 98765432 | 358.78 | 17102013 | REFERENCE |
| 31 | PAYMENT | MULTIBACS | 12345611111111 | PQRS LTD | 6  | 54321 | 98765432 | 743.22 | 17102013 | REFERENCE |
| 32 | PAYMENT | MULTIBACS | 12345611111111 | STWX LTD | 6  | 54321 | 98765432 | 278.6  | 17102013 | REFERENCE |
| 33 | PAYMENT | MULTIBACS | 12345611111111 | XYZA LTD | 6  | 54321 | 98765432 | 332.62 | 17102013 | REFERENCE |
| 34 | PAYMENT | MULTIBACS | 12345611111111 | ABCD LTD | 6  | 54321 | 98765432 | 420    | 17102013 | REFERENCE |
| 35 | PAYMENT | MULTIBACS | 12345611111111 | ABCD LTD | 6  | 54321 | 98765432 | 34.38  | 17102013 | REFERENCE |
| 36 | PAYMENT | TRAILER   | 14113.2        |          | 34 |       |          |        |          |           |
|    |         |           |                |          |    |       |          |        |          |           |

Once your Excel file has been finished and saved in the Excel format, you will need to open it again and 'Save As' a CSV (Comma delimited) file.

| Save As                                                                                                 |                                             | 2                                                                | × |
|----------------------------------------------------------------------------------------------------|---------------------------------------------|------------------------------------------------------------------|---|
| Save in:                                                                                                | 🚞 training                                  | 🕑 🎯 - 🔝   😋 🗙 📷 🗉 Tools -                                        |   |
| My Recent<br>Documents<br>Desktop<br>My Documents<br>My Computer<br>My Computer<br>My Network<br>Places | TEMPLATE.                                   | ds                                                               |   |
|                                                                                                    | File <u>n</u> ame:<br>Save as <u>t</u> ype: | TEMPLATE.xls Save Microsoft Excel 5.0/95 Workbook (*.xls) Cancel |   |
|                                                                                                    | MULTIDACS                                   | Text (Tab delimited) (*.txt)                                     | 1 |
| 20 PAYMENT                                                                                              | MULTIBACS                                   | Microsoft Excel 5.0/95 Workbook (*.xls)                          | _ |
| 27 PATMENT                                                                                              | MULTIBACS                                   | Microsoft Excel 97- Excel 2003 & 5.0/95 Workbook (*.xls)         | - |
| 20 PATWENT                                                                                              | MULTIBACS                                   | Microsoft Excel 4.0 Worksheet (*.xls)                            | - |

## If when pressing save,

| Microsoft | Excel                                                                                                    |
|-----------|----------------------------------------------------------------------------------------------------|
| 1         | The selected file type does not support workbooks that contain multiple sheets.  • To save only the active sheet, click OK. • To save all sheets, save them individually using a different file name for each, or choose a file type that supports multiple sheets.  OK Cancel |

Click 'OK'

If then,

| Microsoft | Excel                                                                                                    |                                                  |
|-----------|----------------------------------------------------------------------------------------------------|--------------------------------------------------|
| •         | TEMPLATE.csv may contain features that are not compatible with CSV (Comma delimited).<br>• To keep this format, which leaves out any incompatible features, click Yes.<br>• To preserve the features, click No. Then save a copy in the latest Excel format.<br>• To see what might be lost, click Help.<br>Yes No Help | Do you want to keep the workbook in this format? |

Click 'Yes'

Then, you will have to open the CSV file with Notepad (this is done by right clicking the file and choosing the option 'Open With', and then 'Notepad').

Once the file is opened in Notepad, make sure there are no additional commas at the end or in between each of the fields. If there are, please delete them.

| _  |       | _     |          |      |                                                                                                    |  |
|----|-------|-------|----------|------|----------------------------------------------------------------------------------------------------|--|
| E  | e Ed  | it i  | Format   | View | / Help                                                                                                    |  |
| 12 |       |       | - or max | morr |                                                                                                    |  |
| Þ  | YME   | NT.   | HEADE    | R.16 | 6102013. REFERENCE. 1                                                                                                    |  |
| Ы  | VME   | MT    | MULT T   | BACS | S 12345611111111 APC LTD 654321 08765432 78 72 17102013 DEEEDEMCE                                                                                                    |  |
| Ľ  | VHE   | NT,   | MULTI    | DACE | - 13456111111111 ADC LTD, 014521, 00761432, 131 102013, REFERENCE                                                                                                    |  |
| Ľ  | ATME  | м,    | MULII    | BACS | 5,12343011111111, DEF LTD, 034321, 98/03432,131.92,17102013, REFERENCE                                                                                                    |  |
| P  | YME   | NT,   | MULTI    | BACS | 5,12345611111111,GHI LTD,654321,98765432,393.61,17102013,REFERENCE                                                                                                    |  |
| 24 | YME   | NT.   | MULTI    | BACS | 5,12345611111111,JKL LTD,654321,98765432,183.56,17102013,REFERENCE                                                                                                    |  |
| b  | YME   | NT.   | MULTI    | BACS | 5.12345611111111, MNO_LTD.654321.98765432.162.17102013.REFERENCE                                                                                                    |  |
| Ь  | VME   | NT    | MULTI    | BACS | S 12345611111111 DOB LTD 654321 08765432 594 17102013 REFERENCE                                                                                                    |  |
| Ľ  | VME   | ыт,   | MULTI    | DACE | 5,1234,5411111111111111111111111111111111111                                                                                                    |  |
| Ľ  | ATHE  | NI,   | MULTI    | DALS | 3,1234 JOLILILILL, SIW LID, 034321, 90/03432, 00.0,1/10/0015, REFERENCE                                                                                                    |  |
| ľ  | AYME  | NT,   | MULTI    | BACS | 5,12345611111111,XYZ LTD,654321,98765432,90,17102013,REFERENCE                                                                                                    |  |
| P  | YME   | NT,   | MULTI    | BACS | 5,12345611111111,ABCD LTD,654321,98765432,69.95,17102013,REFERENCE                                                                                                    |  |
| Þ  | YME   | NT.   | MULTI    | BACS | 5.12345611111111, ABCD LTD.654321, 98765432, 549.78, 17102013, REFERENCE                                                                                                    |  |
| 6  | YME   | NT.   | MULTI    | BACS | 5.12345611111111, DEEG LTD, 654321, 98765432, 128, 18, 17102013, REFERENCE                                                                                                    |  |
| Ы  | VME   | NT    | MULTI    | BACS | S 12345611111111 GHT 1 LTD 654321 98765432 1050 17102013 REFERENCE                                                                                                    |  |
| Ľ  | VME   | NT.   | MULTI    | DACE | (1) (1) (1) (1) (1) (1) (1) (1) (1) (1)                                                                                                    |  |
| Ľ  | THE   | NI,   | MULTI    | DALS | 3,1234 JOLILILILL, JRLM LID, 034321, 90/03432, 102, 1/102013, REFERENCE                                                                                                    |  |
| Ľ۶ | AYME  | NT,   | MULTI    | BACS | 5,12345611111111,MNOP_LTD,654321,98765432,164.02,17102013,REFERENCE                                                                                                    |  |
| P  | YME   | NT,   | MULTI    | BACS | 5,12345611111111, PQRS LTD,654321,98765432,535.84,17102013, REFERENCE                                                                                                    |  |
| Þ  | YME   | NT.   | MULTI    | BACS | 5.12345611111111.STWX LTD.654321.98765432.23.76.17102013.REFERENCE                                                                                                    |  |
| b  | YME   | NT.   | MULTI    | BACS | 5.12345611111111.XYZA LTD. 654321.98765432.363.6.17102013.REFERENCE                                                                                                    |  |
| 6  | VME   | NT    | MULTI    | BACS | S 12345611111111 ABCD LTD 654321 08765432 660 17102013 REFERENCE                                                                                                    |  |
| Ľ  | VMC   | NIT , | MULTI    | PACE | 2 1224 SG11111111 ACC LTD, STALL, SCALL, SCALL, 1000 12 100 12 100 12 1000 12 1000 |  |
| Ľ  | ATPLE | , 191 | MOLTI    | DALS | 3,1234 JOLILILILLI, ADGU LID, 034321, 90703432, 1004.4,1/102013, REFERENCE                                                                                                    |  |
| ľ  | AYME  | NT,   | MULTI    | BACS | 5,12345611111111,DEFG LTD,654321,98/65432,334.37,17102013,REFERENCE                                                                                                    |  |
| P/ | YME   | NT.   | MULTI    | BACS | 5.12345611111111.GHIJ LTD.654321.98765432.34.5.17102013.REFERENCE                                                                                                    |  |

Save the Notepad file by clicking save and upload the CSV file, with the changes made in Notepad, onto the Online Banking site by selecting 'Import & make payment' and by pressing 'Go'.

## Step 3: How to upload the file onto the Online Business Banking site?

When you are on the 'Import Multiple Payments' page, click the 'Create a Multiple payments import file' link.

| 📣 Santai                                           | nder                  |                                                                                                    |                 |               | Ŀ            | Last successful log on: 2<br>ast unsuccessful log on: 2 | Katie Walker<br>21/11/2013 13:24<br>20/11/2013 23:21 |                      |  |  |
|----------------------------------------------------|-----------------------|----------------------------------------------------------------------------------------------------|-----------------|---------------|--------------|---------------------------------------------------------|------------------------------------------------------|----------------------|--|--|
| My Accounts &<br>Transactions                      | Payments<br>Transfers | 8.                                                                                                    | Standing Orders | Direct Debits | Credit Cards | Account Services                                        | My Details &<br>Settings                             | Help & Contact<br>Us |  |  |
| Pay or view existing payee<br>Set up a new payment |                       | Import Multiple payments (?) Help with this page                                                                                                    |                 |               |              |                                                         |                                                      |                      |  |  |
| Transfer between my<br>accounts                    |                       | payments into the internet Валкing application. Imported payments can be edited, authorised and<br>deleted in the same way as other payments.<br>To make a payment using an import file, choose "Import and make payment" from the drop-down                                                            |                 |               |              |                                                         |                                                      |                      |  |  |
| Pull money in from an<br>external account          |                       | associated with an import profile you have previously created. If you have not yet created a profile,<br>choose 'Create a Multiple payment import profile'. An import profile allows you to save preferences on<br>how you import files, including, for example, a check of the value of your payments. |                 |               |              |                                                         |                                                      |                      |  |  |
| View pending payments &<br>transfers               |                       | We recommend you click <u>here</u> for help with making your first payment using a payment import profile.                                                                                                    |                 |               |              |                                                         |                                                      |                      |  |  |
| MultiplePayments                                   | nents                 |                                                                                                    |                 |               |              |                                                         |                                                      |                      |  |  |
| CHAPS payments                                     |                       |                                                                                                    |                 |               |              |                                                         |                                                      |                      |  |  |

This will take you to the page below:

| 1. Enter details 2. Confirm details 3. Summary                                                     |
|----------------------------------------------------------------------------------------------------|
| You will be asked to enter an OTP to authorise this transaction. Not registered? <u>Click here</u> |
| New profile                                                                                        |
| Please note all fields marked with (*) are mandatory                                               |
| (*) Profile name: ?                                                                                |
|                                                                                                    |
| Duplicate file check: ?                                                                            |
|                                                                                                    |
| Number of payments check: ?                                                                        |
|                                                                                                    |
| Value of payments check: ?                                                                         |
|                                                                                                    |
| Profile access:                                                                                    |
| Private: Only you can view or edit this profile                                                    |
| Public: Other users can view or edit this profile                                                  |
| < Back Continue >                                                                                  |

Enter the 'Profile Name'. This will help you remember the details of the profile you are about to set up. Next, if you wish to check that there are no duplicate files already existing on your account; tick the 'Duplicate file check' box. Also, you can check that the total number of payments given in the import file is in line with the total specified in the bottom row of it by ticking the 'Number of payments check' box. In addition, you can tick the 'Value of payments check' box to ensure that the total value of all payments given in the import file is added up correctly.

If the total number of payments or the total value of all payments (which are the fields in the bottom row of your file) are not correct in the file you upload, this will be stated as an error when uploading the file. Please go back to your excel file, correct the fields and redo step 2 (How to save the file for Online Business Banking?).

Press 'Continue' and the OTP will be sent to your mobile phone number. Please enter this code into the required field and press confirm.

This will take you to the summary page outlining the details of the profile you have just set up:

| Create a Multiple payments 💿 Print ? Help with this page<br>import profile             |
|----------------------------------------------------------------------------------------|
| 1. Enter details 2. Confirm details 3. Summary                                         |
| Before we carry out your request, please check that the following details are correct: |
| You are about to create a Multiple payment import profile with the following details:  |
| Profile name:                                                                          |
| test100                                                                                |
| Duplicate file check:                                                                  |
| No                                                                                     |
| Number of payments check:                                                              |
| No                                                                                     |
| Value of payments check:                                                               |
| No                                                                                     |
| Profile access:                                                                        |
| Private                                                                                |

Go back to the 'Import Multiple payments' page and the profile you have set up should appear. Then select the 'Import & make payment' option from the drop-down menu and click 'Go'. Using the browse option, select your CSV file (modified using notepad) and press 'continue'.

This will take you through to the 'Confirm details' page. This means your file has been successfully set up. You then need to enter the new OTP that has been sent through to your mobile phone and press 'Confirm', to confirm your payment. A summary of your multiple payments will then appear.

Santander is able to provide literature in alternative formats. The formats available are: large print, Braille and audio CD. If you would like to register to receive correspondence in an alternative format please visit santander.co.uk/alternativeformats for more information, ask us in branch or give us a call.

ANB9 0332 JUN 16 HT

Santander UK plc. Registered Office: 2 Triton Square, Regent's Place, London, NW1 3AN, United Kingdom. Registered Number 2294747. Registered in England and Wales. www.santander.co.uk. Telephone 0800 389 7000. Calls may be recorded or monitored. Authorised by the Prudential Regulation Authority and regulated by the Financial Conduct Authority and the Prudential Regulation Authority. Our Financial Services Register number is 106054. Santander and the flame logo are registered trademarks.